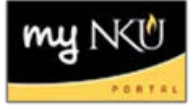

## **Add Shared Events**

1. Add a section on the Simple tab, chose Shared Event Type

| Event Type: | BIO 121 Shared Lecture         | $\bigcirc$ |
|-------------|--------------------------------|------------|
| M T         | BIO 121/BIO 125 Shared Lecture | ne         |
|             | BIO 121 Shared Lecture         | <u>o</u> t |

**Note:** If the Shared Event Type is not an option, contact: <u>RegistrarSchedule@nku.edu</u>

- 2. Add the second section on Advanced tab
- 3. Verify the correct session is chosen
- 4. Delete the event type template

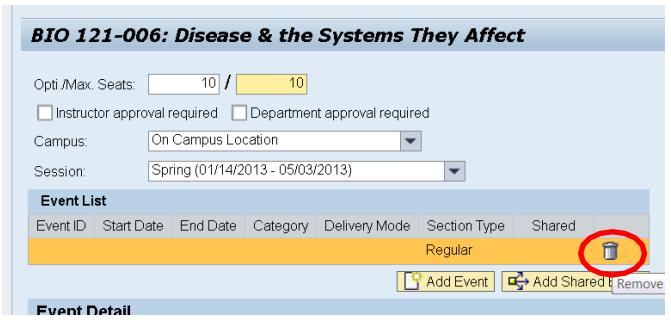

5. Click Add Shared Event

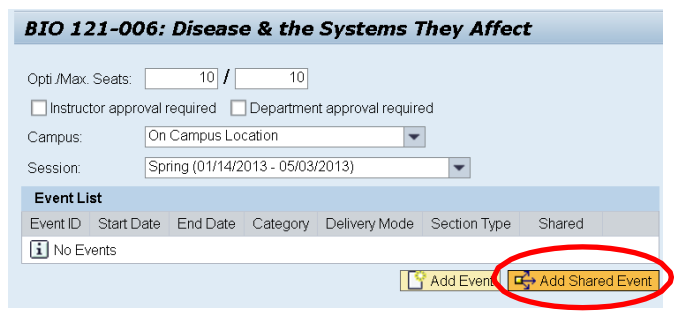

6. Select the section that should be shared

| Module (Abbrev) | Event Package | Name                           | Obj.type/obj.ID | Start Date | End Date   | Category | Teaching Method | Delivery Mode |         |
|-----------------|---------------|--------------------------------|-----------------|------------|------------|----------|-----------------|---------------|---------|
| BIO 121         | Section 001   | BIO 121 Shared Lecture         | E 23051451      | 01/15/2013 | 04/30/2013 | LEC      |                 |               | Regula  |
| BIO 121         | Section 002   | BIO 121 Shared Lecture         | EL60430495      | 01/14/2013 | 05/03/2013 | LEC      |                 |               | TBA     |
| BIO 121         | Section 002   | BIO 121 Shared Lecture         | E 23051451      | 01/15/2013 | 04/30/2013 | LEC      |                 |               | Regula  |
| BIO 121         | Section 004   | BIO 121 Shared Lecture         | E 23051468      | 01/15/2013 | 05/02/2013 | LEC      |                 |               | Regula  |
| BIO 121         | Section 005   | BIO 121 Shared Lecture         | E 23051539      | 01/14/2013 | 05/03/2013 | LEC      |                 |               | Regular |
| BIO 125         | Section 001   | BIO 121/BIO 125 Shared Lecture | E 23051529      | 01/17/2013 | 05/02/2013 | LEC      |                 |               | Regula  |

7. Click Save

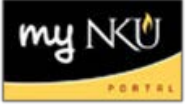

8. The two sections are now shared in Event Planning BIO 121-005: Disease & the Systems They Affect

| Opti /Max. Sea<br>Instructor a<br>Campus:<br>Session:<br>Event List | ats:<br>approval requir<br>On Cam<br>Spring (f | 10 <b>/</b><br>red Depa<br>pus Location<br>01/14/2013 - 0 | 10<br>rtment appro<br>5/03/2013) | ,<br>oval required | ]               |         | J       | Click on the 'share'<br>icon to view (see<br>below screenshot) | ] | Linked<br>Progra<br>Course |
|---------------------------------------------------------------------|------------------------------------------------|-----------------------------------------------------------|----------------------------------|--------------------|-----------------|---------|---------|----------------------------------------------------------------|---|----------------------------|
| Event ID                                                            | Start Date                                     | End Date                                                  | Category                         | Delivery Mode      | Section Type    | Snared  |         |                                                                |   |                            |
| E 23051539                                                          | 01/14/2013                                     | 05/03/2013                                                | LEC                              |                    | Regular         | ri<br>→ |         |                                                                |   |                            |
| Event Detail Shared Event (Click here to view section list)         |                                                |                                                           |                                  |                    |                 |         |         |                                                                |   |                            |
| Event Type:                                                         | 3IO 121 Share                                  | d Lecture                                                 |                                  | Location: Hig      | hland Heights C | ampus   | Section | Type: Regular                                                  |   |                            |

| BIO 121                             | -005: Dis                           | ease & t               | he          | Systen         | ns They A   | Affect                            |  |  |
|-------------------------------------|-------------------------------------|------------------------|-------------|----------------|-------------|-----------------------------------|--|--|
| Opti /Max. Se                       | ats:                                | 10 <b>/</b>            | 10<br>rtmer | it approval r  | equired     |                                   |  |  |
| Campus: On Campus Location          |                                     |                        |             | Event Planning |             |                                   |  |  |
| Session:                            | Session: Spring (01/14/2013 - 05/03 |                        |             |                |             | Event Pkg (Desc.)                 |  |  |
| Event List                          |                                     |                        |             | BIO 121        | Section 006 | Disease & the Systems They Affect |  |  |
| Event ID                            | Start Date                          | Start Date End Date Ca |             |                |             | ·                                 |  |  |
| E 23051539 01/14/2013 05/03/2013 LE |                                     |                        |             |                |             |                                   |  |  |
| Event Deta                          | ail                                 |                        |             |                |             |                                   |  |  |
| Event Type:                         | BIO 121 Share                       | d Lecture              |             |                |             |                                   |  |  |
|                                     | 5.44                                |                        |             |                |             |                                   |  |  |

**Note:** If the campus location needs to be changed for a shared event, all shared sections must be updated